Pour les adhérents à TLC Occitanie, en possession de leur Carte Loisirs en cours de validité. Accédez à votre espace adhérent et bénéficiez des tarifs privilégiés, cliquez sur connexion pour créer votre compte adhérent.

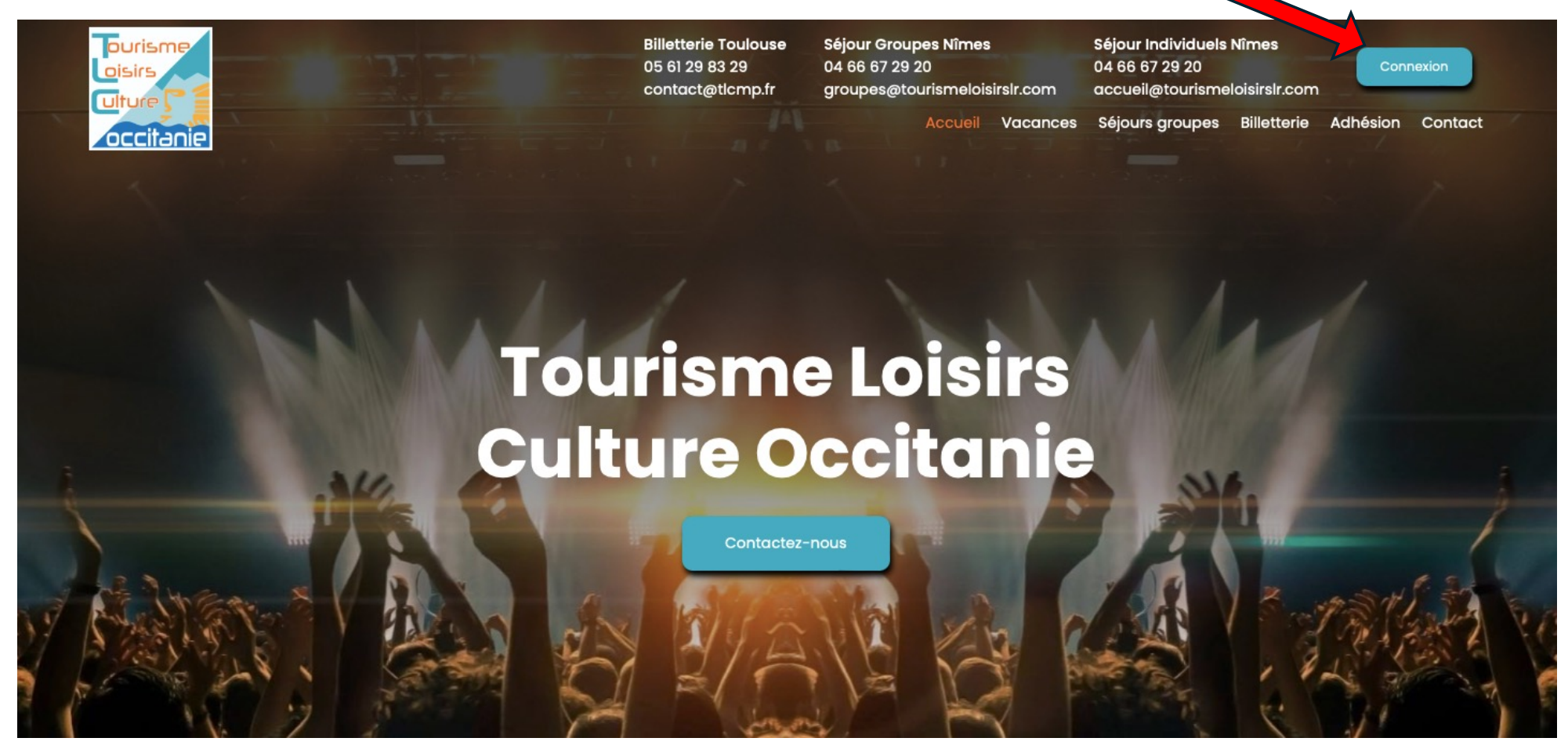

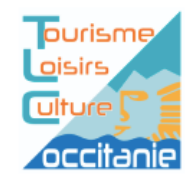

| Billetterie Toulouse |                  | Séjour Groupes Nîmes                            |          | Séjour Individuels                              |             |          |         |  |
|----------------------|------------------|-------------------------------------------------|----------|-------------------------------------------------|-------------|----------|---------|--|
|                      | 05 61 29 83 29   | 04 66 67 29 20<br>groupes@tourismeloisirslr.com |          | 04 66 67 29 20<br>accueil@tourismeloisirslr.com |             | Con      | nexion  |  |
|                      | contact@tlcmp.fr |                                                 |          |                                                 |             |          |         |  |
|                      |                  | Accueil                                         | Vacances | Séjours groupes                                 | Billetterie | Adhésion | Contact |  |

Association de tourisme social > Espace client

| client              |
|---------------------|
|                     |
|                     |
|                     |
|                     |
| Mot de passe oublié |
| Se connecter ⊙      |
|                     |
| -                   |

Cliquez sur inscrivez-vous

#### **Espace client**

Numéro de carte\*

Email\*

Nom & Prénom\*

Civilité\*

Monsieur

Téléphone\*

Sociéte

| Ville*                     |  |
|----------------------------|--|
|                            |  |
| Pays*                      |  |
| France                     |  |
| Mot de passe*              |  |
| Mot de passe               |  |
| Confirmation mot de passe* |  |
| Confirmation mot de passe  |  |

Adresse\*

Renseignez les champs obligatoires \* puis cliquez sur s'inscrire Attention : Ne pas mettre d'espace entre les chiffres du N° de carte

\$

webmaster@tourismeloisirscultureoccitanie.fr
Confirmation de votre inscription sur le site TLC Occitanie
À :
Répondre à :

| ourisme<br>oisirs<br>ulture particulture particult |                      |  |
|----------------------------------------------------------------------------------------------------|----------------------|--|
| Numéro de carte :<br>Email :<br>Nom et Prénom :<br>Civilité :<br>Téléphone :<br>Sociéte :<br>Adresse :<br>Code postal :<br>Ville :<br>Pays :                                                                                                    |                      |  |
|                                                                                                    | TLC Occitanie © 2024 |  |

➡Boîte de...tion - Google 12:55

#### Vous recevez sur l'adresse mail indiquée, confirmation de votre inscription

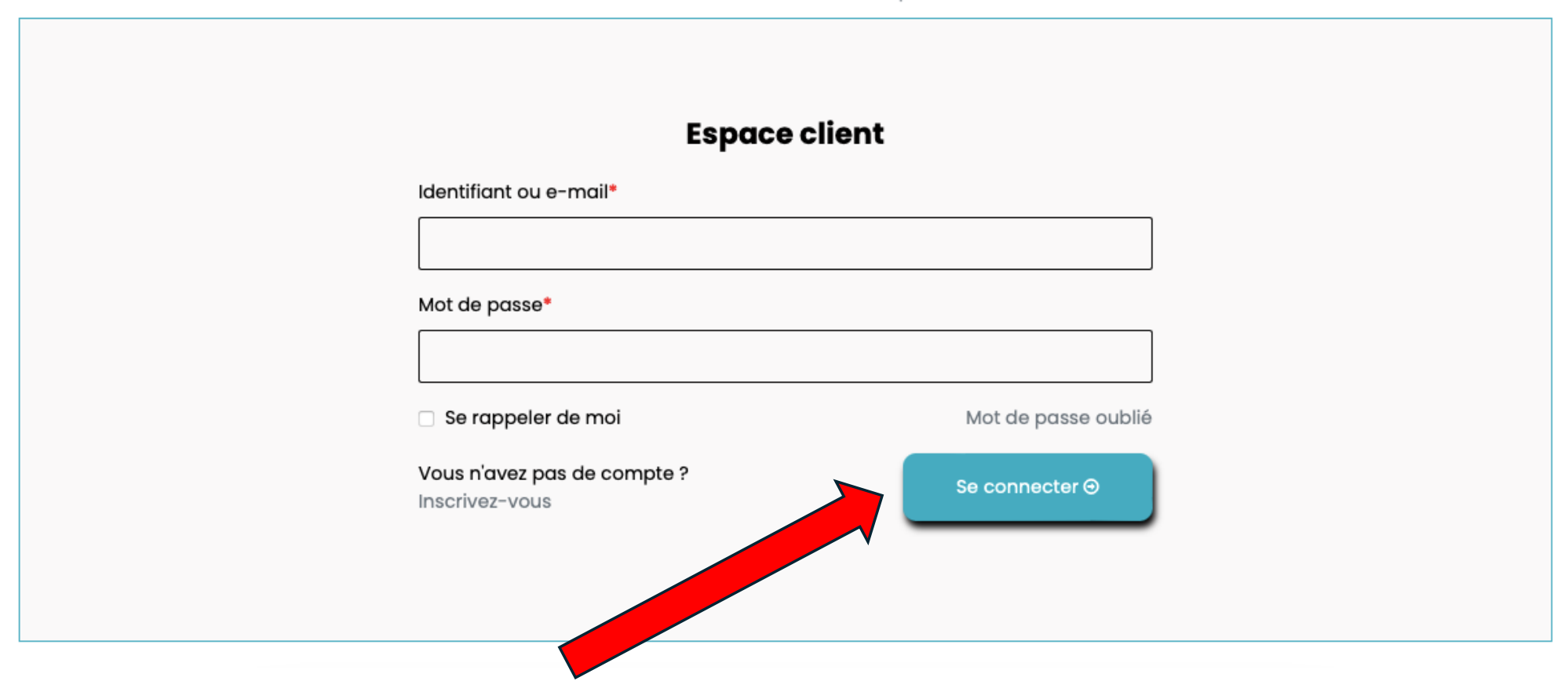

Pour se connecter : Renseignez votre identifiant (Adresse mail indiquée lors de votre inscription) ainsi que votre mot de passe, puis cliquez sur se connecter.

Une fois connecté, apparait sur la page d'accueil, un nouvel onglet (Espace adhérent), vous pouvez désormais, accéder aux offres, réserver, commander et/ou payer en ligne séjours et billetterie auprès de prestataires accordant des tarifs collectivités aux adhérents de TLC Occitanie.

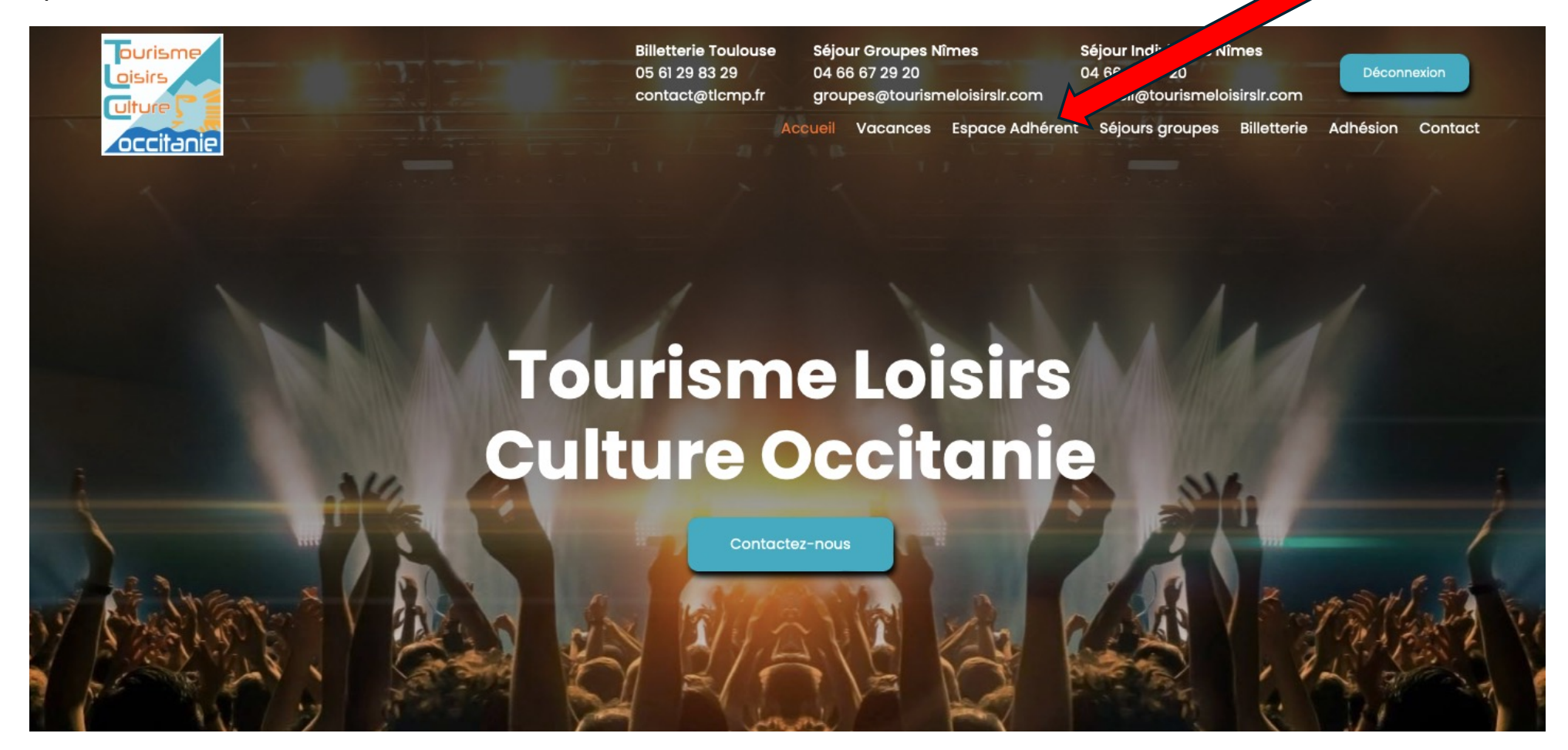

Cliquez dans l'espace adhérent sur le prestataire choisi.

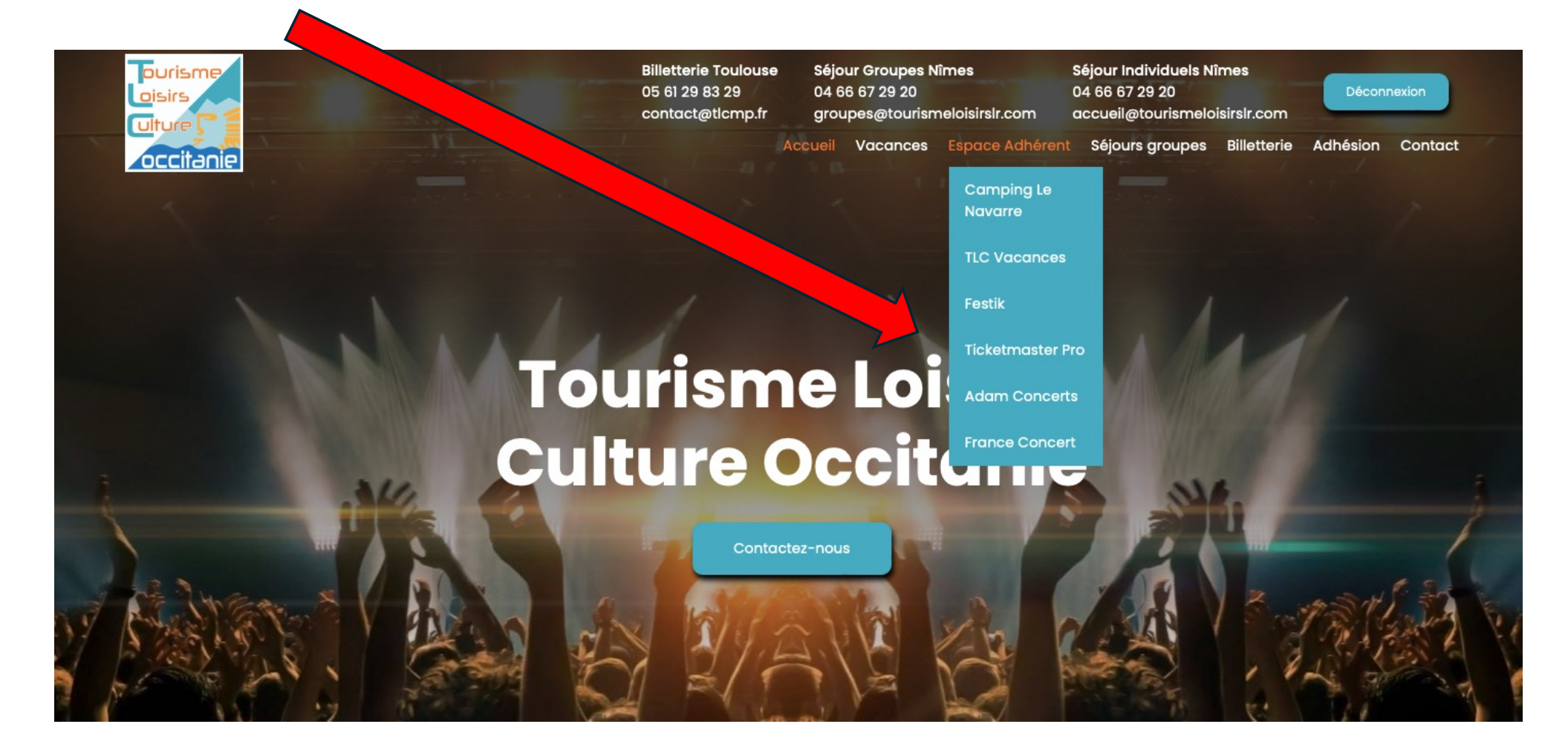

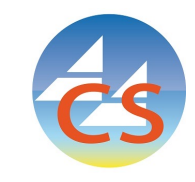

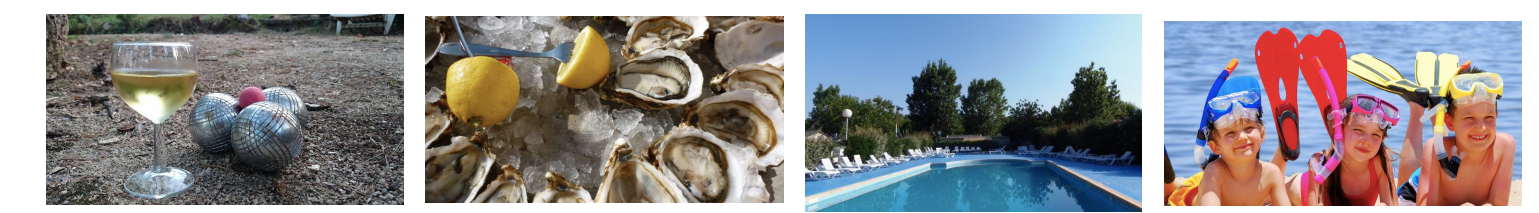

## VIAS PLAGE CAMPING LE NAVARRE\*\*\*

www.campinglenavarre.com

Tél: 04 67 21 64 05

Adhérents de TLC Occitanie, bénéficiez de 5% de remise sur vos réservations au camping le Navarre.

Consultez les tarifs, remplissez le formulaire de demande de réservation et envoyez.

Une réponse vous sera communiquée par le camping. En fonction des disponibilités, vous recevrez un contrat de réservation à retourner au camping.

Lors de votre arrivée au camping, vous devrez présenter votre Carte Loisirs pour bénéficier des 5% de remise.

|                                                                                                    | Nom et prénom       | Adresse | Téléphone                 |  |  |
|----------------------------------------------------------------------------------------------------|---------------------|---------|---------------------------|--|--|
|                                                                                                    | Votre nom et prénom | Adresse | Votre numéro de téléphone |  |  |
|                                                                                                    | Email               |         |                           |  |  |
|                                                                                                    | ve adresse email    |         |                           |  |  |
|                                                                                                    | Message             |         |                           |  |  |
|                                                                                                    | Votre message       |         |                           |  |  |
| En soumettant ce formulaire, j'accepter s informations saisies soient exploitées dans le cadre de la demande formulée et de la relation c<br>peut en découler. |                     |         |                           |  |  |
|                                                                                                    |                     |         |                           |  |  |
|                                                                                                    |                     | Envoyer |                           |  |  |

Laissez-nous vos coordonnées

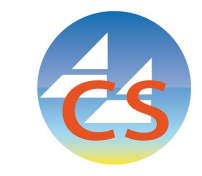

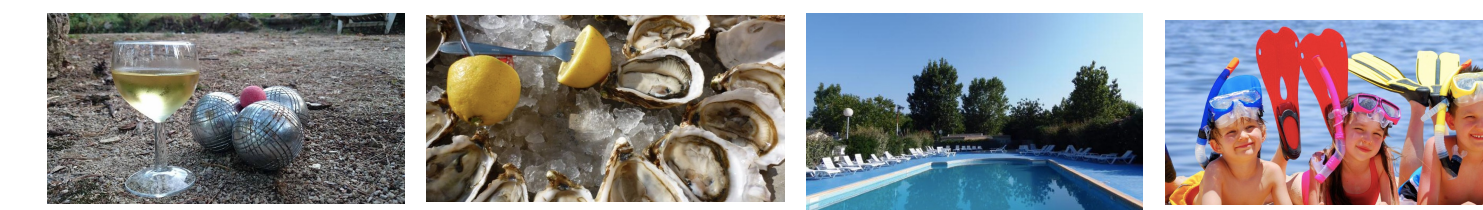

# VIAS PLAGE CAMPING LE NAVARRE\*\*\*

#### www.campinglenavarre.com

Tél : 04 67 21 64 05

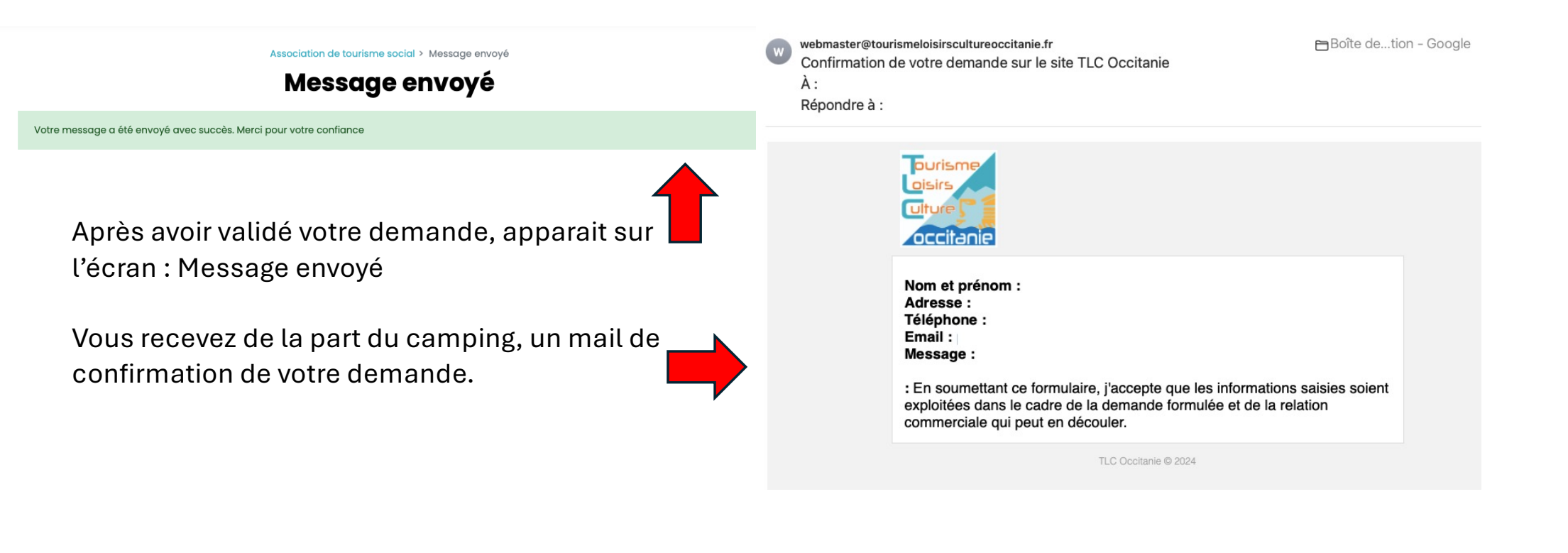

Après avoir cliqué sur l'onglet Association de tourisme social > TLC Vacances TLC Vacances, s'ouvre une **TLC Vacances** page indiquant le N° de code promo à insérer lors de votre réservation. https://www.tlcvacances.fr/vacances Profitez de tarifs réduit lors de votre réservation avec le code promo : ? Vacances Locations et campings Billetterie Promotions du moment Solder votre compte Connexion/inscription Voyages 0 Remplir vos critères de choix de séjour. Locations vacances Cliquer sur chercher. Réservation en ligne Location Nombre de personnes Destination CHERCHER Date d'arrivée

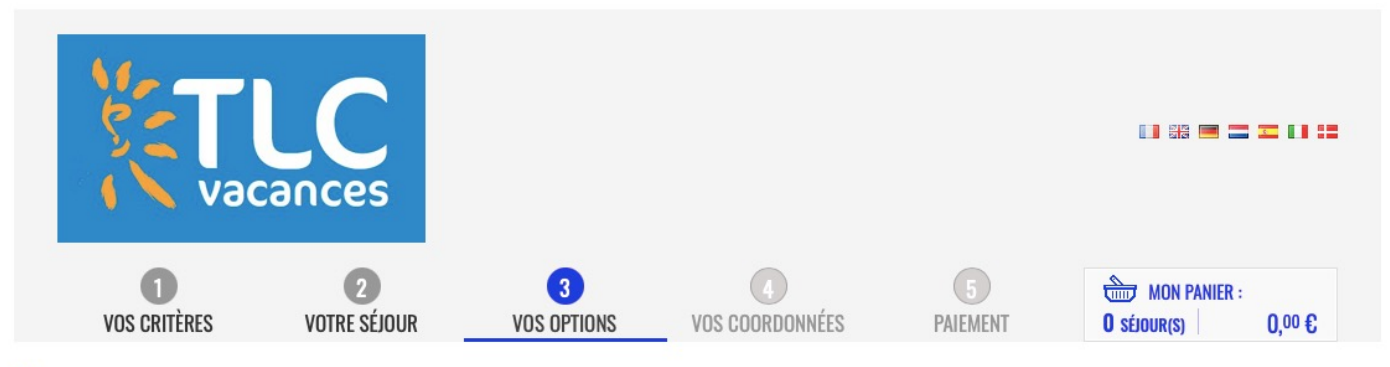

1 - Saisissez TOUTES les personnes du séjour selon l'âge et sélectionnez vos options (\* champs obligatoires)

|    | LUNEL Mobil 6 Pers.                                | <b>293</b> ,00 € | Récapitulatif du séjo                                                                                            | ur               |  |
|----|----------------------------------------------------|------------------|----------------------------------------------------------------------------------------------------|------------------|--|
|    | Quantités                                          | Prix ttc         | Vous avez choisi un LUN Mobil 6 Pers.LUNEL Mobil 6 Pers.<br>pour la période du 14/09/2024 au 21/09/2024(7 nuits) |                  |  |
|    | 0 Adulte(s) 18 ans et +                            | 0,00€            |                                                                                                    |                  |  |
|    | 0 Enfant(s) - 18 ans                               | 0,00€            | Montant de ce séjour :                                                                                           | <b>321</b> ,00 € |  |
| Э. | 0 Véhicule(s)                                      | 0,00€            |                                                                                                    |                  |  |
|    | 0 Animal                                           | 0,00 €           | TOTAL :                                                                                                    |                  |  |
|    | 1 Adhésion TLC                                     | 28,00 €          | 221 00 £                                                                                                    |                  |  |
|    | Taxes de séjour                                    | 0,00€            | JZ1, U                                                                                                    |                  |  |
|    | haitez vous souscrire à l'assurance annulation ? * |                  | Acompte demandé :                                                                                                | 178,00 €         |  |
|    | On Nor                                             | 0,00€            |                                                                                                    |                  |  |
|    |                                                    |                  |                                                                                                    |                  |  |
|    | Entrez votre code promotion :                      | Vérifier le code |                                                                                                    |                  |  |
|    |                                                    |                  |                                                                                                    |                  |  |

Valider ma commande

Insérer le code promo et valider la commande.

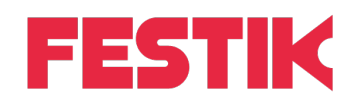

Festik vous propose une billetterie spectacles, concerts et festival à tarif collectivité. Pour commander vos places, cliquer sur l'icône de l'événement, choisir le nombre, catégorie... Les tarifs spécial CSE sont indiqués par une étoile

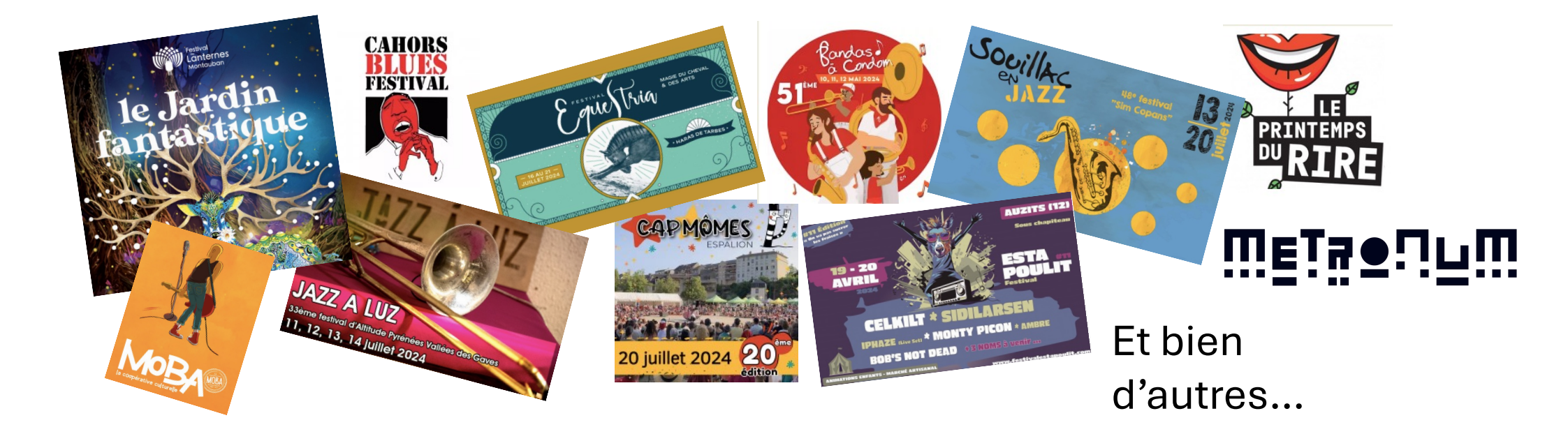

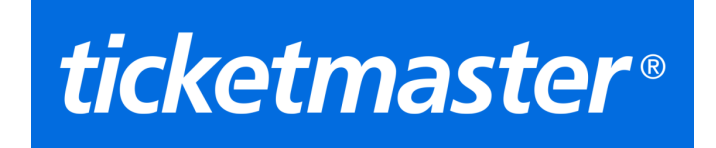

Le site Ticketmaster, dédié aux CSE, Collectivités et Professionnel du Tourisme, a pour vocation :

- D'accéder à toute l'offre Ticketnet / Ticketmaster à tarif préférentiel (achat ferme, dans la limite des places disponibles à ce tarif)

- De profiter de la qualité de service offerte par Ticketmaster (choix de la place sur un plan 3D, achat depuis un PC ou mobile, choix du mode d'obtention de la place – envoi postal, e-ticket, billetcollector ...)

- Accès à une offre billetterie nationale et multiproduits (tournées, parcs, salons, musées, festivals,....)

- De bénéficier des Préventes exclusives Ticketmaster avant les autres.

Voici l'accès à l'offre du site :

https://www.ticketmaster.fr/fr...

Login / Mot de Passe : ?

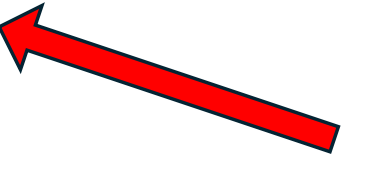

Après avoir cliqué sur l'onglet Ticketmaster Pro, s'ouvre une page indiquant le mot de passe à insérer pour accéder au site.

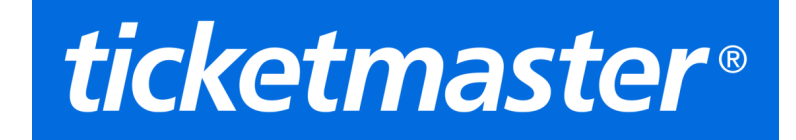

## ticketmaster pro

Comité d'entreprise, collectivité, agence de voyage, agence événementielle ...

Bienvenue dans un univers d'avantages Profitez de nos offres spéciales, tarifs exclusifs et de tous les services de Ticketmaster

|          | J'ai un compte     |        |
|----------|--------------------|--------|
| J'ai déj |                    |        |
|          | Votre mot de passe |        |
|          | Je me connecte     |        |
|          |                    | 1      |
|          |                    |        |
|          |                    |        |
|          |                    | Insére |

nsérer le mot de passe pour accéder au site.

# *ticketmaster*®

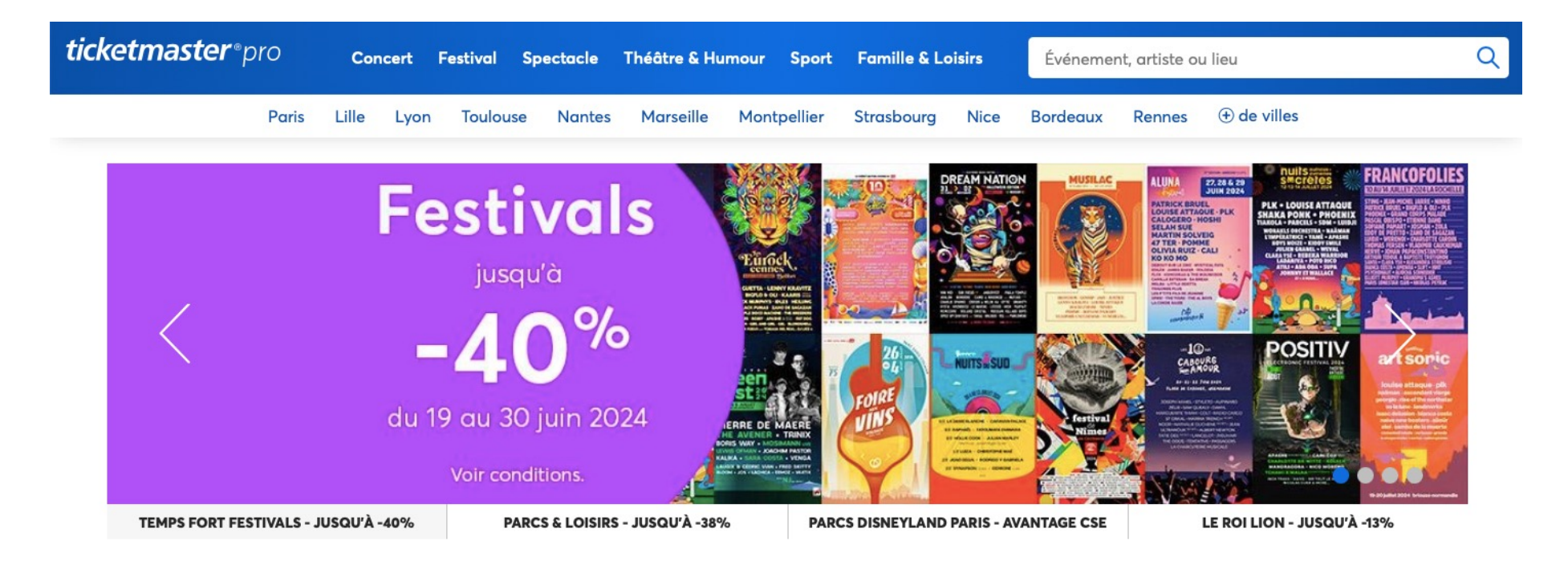

Choisir l'événement, l'artiste et/ou le lieu, puis passer à l'étape suivante: Réserver, créer votre compte Ticketmaster et payer en ligne.

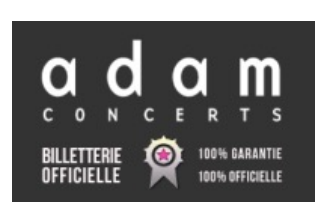

#### Billetterie spectacles, concerts et festivals

Cliquer sur le lien du site d'adam concerts

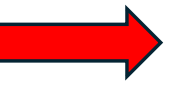

Vous trouverez ci-dessous le tableau de la programmation afin d'avoir accès aux tarifs CSE.

https://docs.google.com/spread...

Il faut cliquer sur le titre de l'événement pour avoir accès à la manifestation.

|                                                             | REDOUANE BOUGHERABA                 | NOTREDAME                                                                                                    | NOTRE DAME DE PARIS                                    |     |                                | THIBAULT CAUVIN & - M -                                |  |
|-------------------------------------------------------------|-------------------------------------|----------------------------------------------------------------------------------------------------|--------------------------------------------------------|-----|--------------------------------|--------------------------------------------------------|--|
|                                                             | Samedi 22 Juin 2024<br>20H00        | DE PARIS                                                                                                    | 20 - 21 - 22 et 23 Juin 2024                           |     | 6.0                            | Mercredi 26 Juin<br>20H30                              |  |
| Orange                                                      | Orange Vélodrome - Marseille        |                                                                                                    | Le Dôme - Marseille                                    |     | TIMALE CANN                    | Théâtre antique - Vaison la Romaine                    |  |
| 6                                                           | TARIFS CE                           |                                                                                                    | ATTENTION DE BIEN CHOISIR LA SEANCE                    |     | -M-<br>Internet and the second | TARIFS CE                                              |  |
|                                                             |                                     |                                                                                                    |                                                        |     |                                |                                                        |  |
| 1113 2 10 min                                               | L'HERITAGE GOLDMAN                  | Souchon                                                                                                    | ALAIN SOUCHON<br>Accompagné par Ours et Pierre Souchon |     | Souchon                        | ALAIN SOUCHON<br>Accompagné par Ours et Pierre Souchon |  |
| CHE WAR                                                     | 02/07/2024                          | Ours - Pierre<br>Souchon                                                                                        | 02/07/2024                                             |     | Ours Pierre<br>Souchon         | 03/07/2024                                             |  |
| GOLDMAN                                                     | 20H30                               | (R. 3)                                                                                                    | 20H30                                                  |     |                                | 20H30                                                  |  |
| VARSON-LA-ROMAINE<br>THE ATRE ANTICLE<br>MARCH 2 LELET 2024 | Théâtre antique - Vaison la Romaine | THEATHE OF WINDURE                                                                                              | Théâtre de Verdure - Gémenos                           |     | GEMENOS<br>THEATHE DE VERDURE  | Théâtre antique - Vaison la Romaine                    |  |
| 10.0000 ideat at 10.000 at                                  | TARIFS CE                           |                                                                                                    | TARIFS CE                                              |     | 6 e                            | TARIFS CE                                              |  |
|                                                             |                                     | de de de                                                                                                    |                                                        |     | 6                              |                                                        |  |
|                                                             | LOUISE ATTAQUE - SELAH SUE          |                                                                                                    | DADJU & TAYC                                           | ] [ |                                | PLK + ALONZO                                           |  |
| Louise Attaque<br>Seanse                                    |                                     | HERDAGE                                                                                                    |                                                        |     | ALONZO                         | Première partie : DAU                                  |  |
| 1000                                                        | 17/07/2024                          | The second second second second second second second second second second second second second second second se | 19/07/2024                                             |     |                                | 24/07/2024                                             |  |
| 17 JUILLET 2024                                             | 20100                               | A                                                                                                    | 20100                                                  |     | X                              | 20130                                                  |  |
| -Mazza                                                      | Parvis du Zénith - Toulon           | 19 JUILLET 2024<br>Partie du Záron - Toudon                                                                     | Parvis du Zénith - Toulon                              |     | Parvis de Serett - Touler      | Parvis du Zénith - Toulon                              |  |
|                                                             | TARIFS CE                           |                                                                                                    | TARIFS CE                                              |     | PERSONAL PROPERTY.             |                                                        |  |

Pour visualiser et réserver, il suffit de cliquer sur le nom de l'artiste.

Choisir l'événement, puis passer à l'étape suivante: Réserver, créer votre compte adam concerts et payer en ligne.

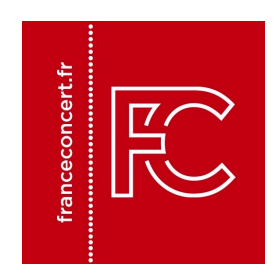

# **France Concert**

Bénéficiez des tarifs collectivités sur l'ensemble des spectacles. www.franceconcert.fr

Billetterie de spectacles dans le domaine de la danse classique et contemporaine, de l'opéra et des œuvres chorégraphiques.

Choisir l'événement, puis passer à l'étape suivante:

Réserver, créer votre compte adam concerts et payer en ligne.

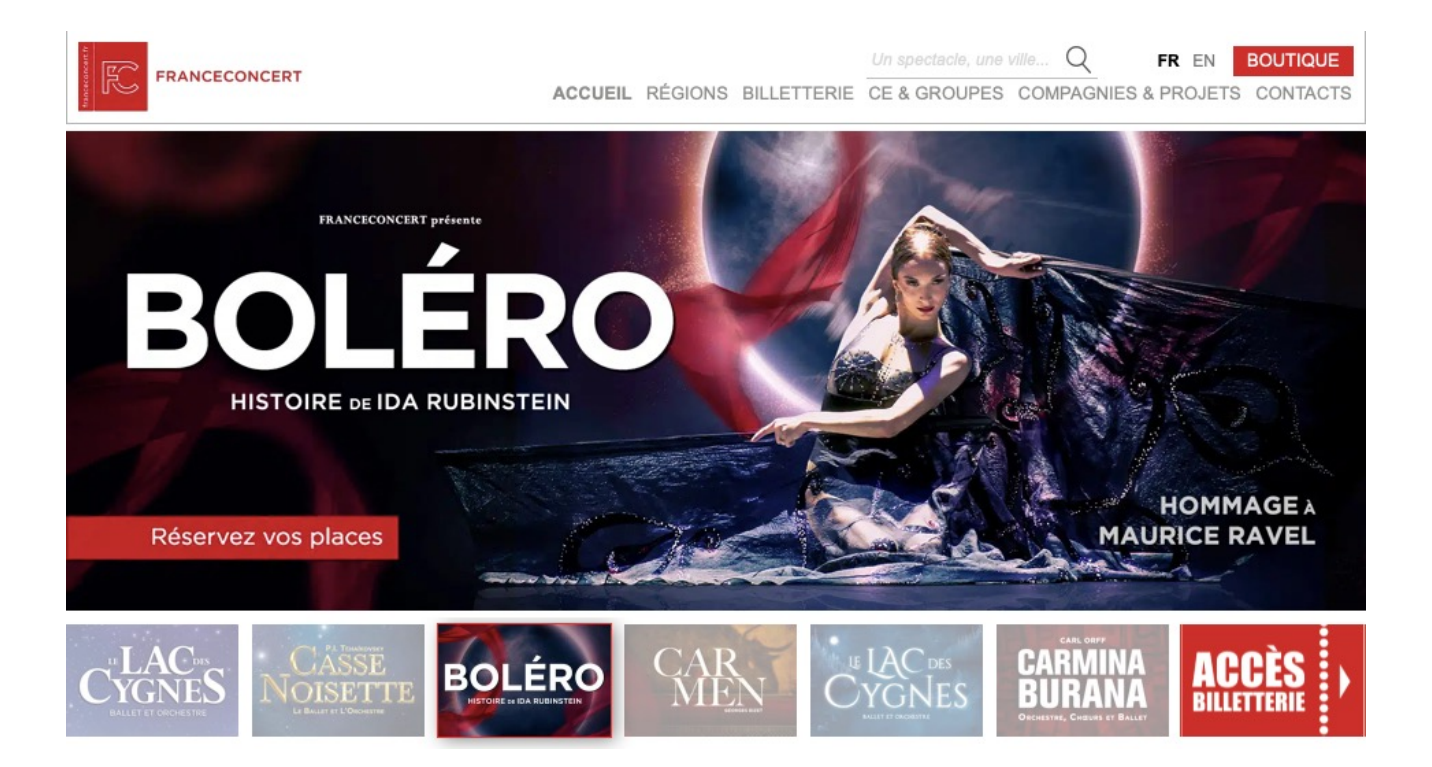